# De VPN-passthrough-instelling voor SPA122 configureren

### Doel

De functie VPN PassThrough wordt gewoonlijk gebruikt als er apparaten achter de ATA (Analog Telephone Adaptors) zijn die IPsec-tunnels afzonderlijk moeten instellen. De pagina staat u toe om het Internet Protocol Security (IPSec), Point-to-Point Tunneling Protocol (PPTP) en Layer 2 Tunneling Protocol (L2TP) door de firewall op het apparaat te laten lopen.

Het doel van dit artikel is om de VPN-passthrough instellingen op SPA122 VoIP-apparaat te configureren.

#### Toepasselijke apparaten

· SPA122

## Softwareversie

• v1.1.0

## De VPN-doorloop configureren

Stap 1. Meld u aan bij het programma voor webconfiguratie en kies **Netwerkinstelling > Geavanceerde instellingen > VPN-doorloop**. De pagina *VPN-doorloop* wordt geopend:

| VPN Passthrough    |         |            |
|--------------------|---------|------------|
| VPN Passthrough    |         |            |
| IPsec Passthrough: | Enabled | O Disabled |
| PPTP Passthrough:  | Enabled | O Disabled |
| L2TP Passthrough:  | Enabled | O Disabled |
| Submit Cance       | 1       |            |

Stap 2. *Internet Protocol Security* (IPSec) biedt beveiligde IP-communicatie door verificatie en encryptie. Om IPSec-tunnels door de ATA te laten gaan, wordt IPSec Passthrough standaard ingeschakeld. Klik op de radioknop **Uitgeschakeld** om IPSec Passthrough uit te schakelen.

| VPN Passthrough                                                 |
|-----------------------------------------------------------------|
| VPN Passthrough                                                 |
| (IPsec Passthrough:)   Enabled   Disabled                       |
| PPTP Passthrough: <ul> <li>Enabled</li> <li>Disabled</li> </ul> |
| L2TP Passthrough: <ul> <li>Enabled</li> <li>Disabled</li> </ul> |
| Submit Cancel                                                   |

Stap 3. *Point-to-Point Tunneling* Protocol (PPTP) is de methode die wordt gebruikt om VPNsessies via een IP-netwerk mogelijk te maken. Om PPTP-tunnels door de ATA te laten lopen, wordt PPTP-passthrough standaard ingeschakeld. Om PPTP-passthrough uit te schakelen, klikt u op de radioknop **Uitgeschakeld**.

| VPN Passthrough                                                  |
|------------------------------------------------------------------|
| VPN Passthrough                                                  |
| IPsec Passthrough: <ul> <li>Enabled</li> <li>Disabled</li> </ul> |
| PPTP Passthrough:                                                |
| L2TP Passthrough: <ul> <li>Enabled</li> <li>Disabled</li> </ul>  |
| Submit Cancel                                                    |

Stap 4. *Layer 2 Tunneling Protocol* (L2TP) is een tunneling-protocol dat wordt gebruikt ter ondersteuning van Virtual Private Networks (VPN's). Het levert op zichzelf geen encryptie of vertrouwelijkheid; zij is afhankelijk van een coderingsprotocol dat zij in de tunnel doorgeeft om privacy te stellen . Om L2TP-tunnels door de ATA te laten lopen, wordt L2TP-passthrough standaard ingeschakeld. Om L2TP-passthrough uit te schakelen, klikt u op de radioknop **Uitgeschakeld**.

| VPN Passthrough                                                 |
|-----------------------------------------------------------------|
| VPN Passthrough                                                 |
| IPsec Passthrough: 💿 Enabled 💿 Disabled                         |
| PPTP Passthrough: <ul> <li>Enabled</li> <li>Disabled</li> </ul> |
| L2TP Passthrough:                                               |
| Submit Cancel                                                   |

Stap 5. Klik op **Indienen**. De wijzigingen worden opgeslagen en het apparaat wordt bijgewerkt.

Opmerking: Als de beheerder passthrough uitschakelt, voorkomt u dat VPN-clients met uw

netwerk worden verbonden.